## How to View Student Google Account Information

Log into the **Parent Portal from the** <u>Littleton website</u> <u>https://campus.lps.k12.co.us/campus/portal/littleton.jsp</u> OR <u>http://tinyurl.com/LPScampus</u>

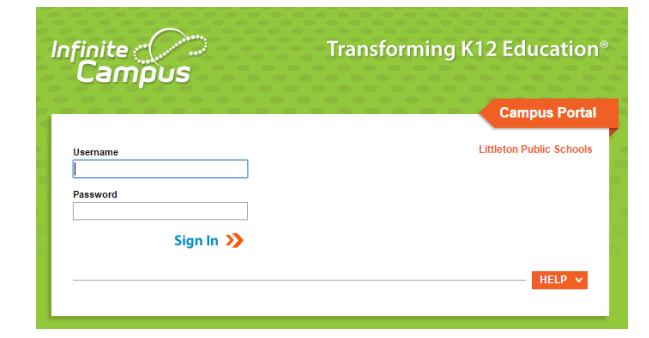

Once logged in, **CLICK Select a Student**.

Select the student you want to retrieve the Google ID and password

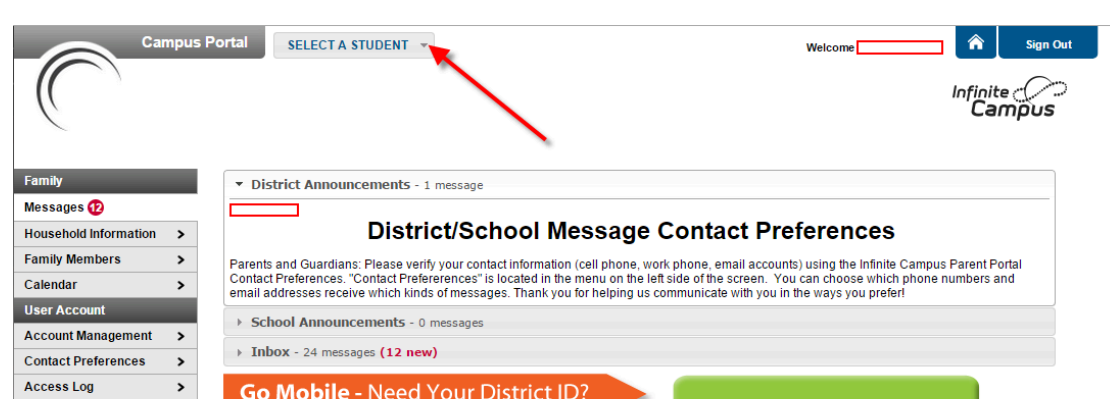

Looking at the new screen

## CLICK Technology in the left menu bar

Your students Google ID and password will now appear

**Google Apps Login ID**: This is the student login ID (student email is not active until 4th grade) **Google Apps Password**: This is the student password for their Google Account

|                     |                       |                                            | SELECT A STUDENT 👻 |       |
|---------------------|-----------------------|--------------------------------------------|--------------------|-------|
|                     | Student Num<br>Grade: | ]<br>ber:                                  |                    |       |
| Ethan               |                       | Technology                                 |                    |       |
| Calendar            | >                     | Attribute                                  |                    | Value |
| Schedule            | >                     | Google Apps Login ID. Google Apps Password |                    |       |
| Attendance          | >                     |                                            |                    |       |
| Grades              | >                     |                                            |                    |       |
| Health              | >                     |                                            |                    |       |
| Reports             | >                     |                                            |                    |       |
| Demographics        | >                     |                                            |                    |       |
| Technology          |                       |                                            |                    |       |
| Family              |                       |                                            |                    |       |
| Messages 😰          | >                     |                                            |                    |       |
| Household Informati | on                    |                                            |                    |       |
| Family Members      | >                     |                                            |                    |       |
| Calendar            | >                     |                                            |                    |       |
| User Account        |                       |                                            |                    |       |

## STEP 2: Logging into your student's Google account

On your device go to <u>www.google.com</u> in your web browser (preferably Google Chrome)

Look for the blue Sign In button in the upper right corner. Click the button

On the sign in screen enter your student's ENTIRE LPS email address ( ########@lpsk12.org ). Click the Next button.

Enter your student's account password. It is case-sensitive.

You will now have access to your student's email account, calendar and Google Drive documents

Or login to Google classroom ( <u>classroom.google.com</u> )

Enter your email

Google

One account. All of Google.

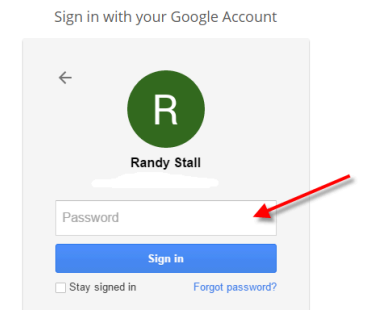

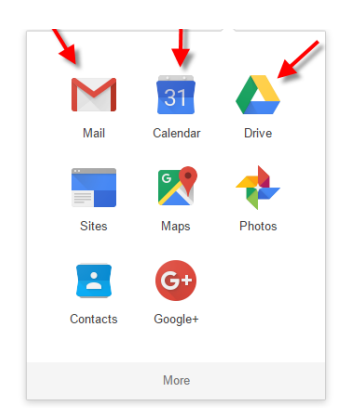

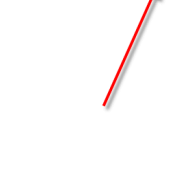

Gmail Images 🗰 Sign in

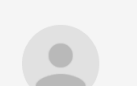

Google

One account. All of Google. Sign in with your Google Account

Ļ

Google